# CAMWorks 2003 Travail en mode assemblage dans SolidWorks

1- <u>Créer un fichier pièce pour le brut aux dimensions de la plaque.</u>

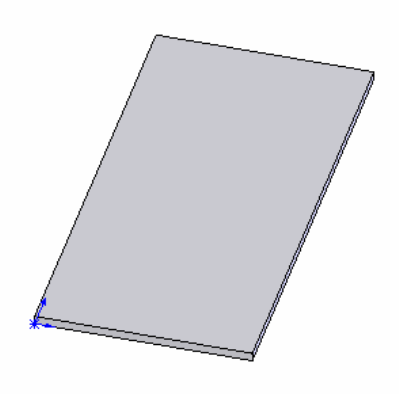

2- <u>A partir d'un fichier de la même pièce ou</u> <u>plusieurs fichiers de pièces différentes</u>

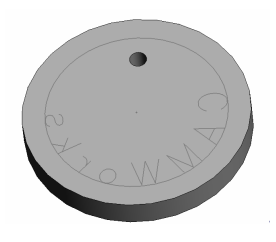

3- Créer un d'assemblage

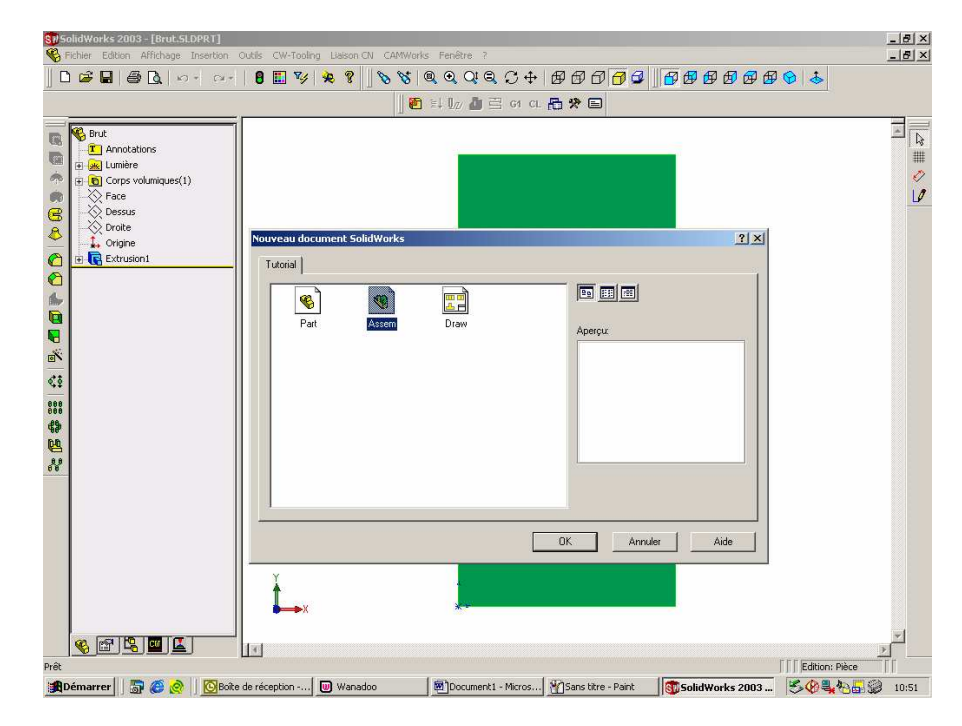

#### Importer la ou les pièces dans l'assemblage

Sélectionner dans la barre des menus : Fenêtre / Mosaïque Horizontale Puis par un glisser/déplacer Importer les pièces dans la fenêtre d'assemblage.

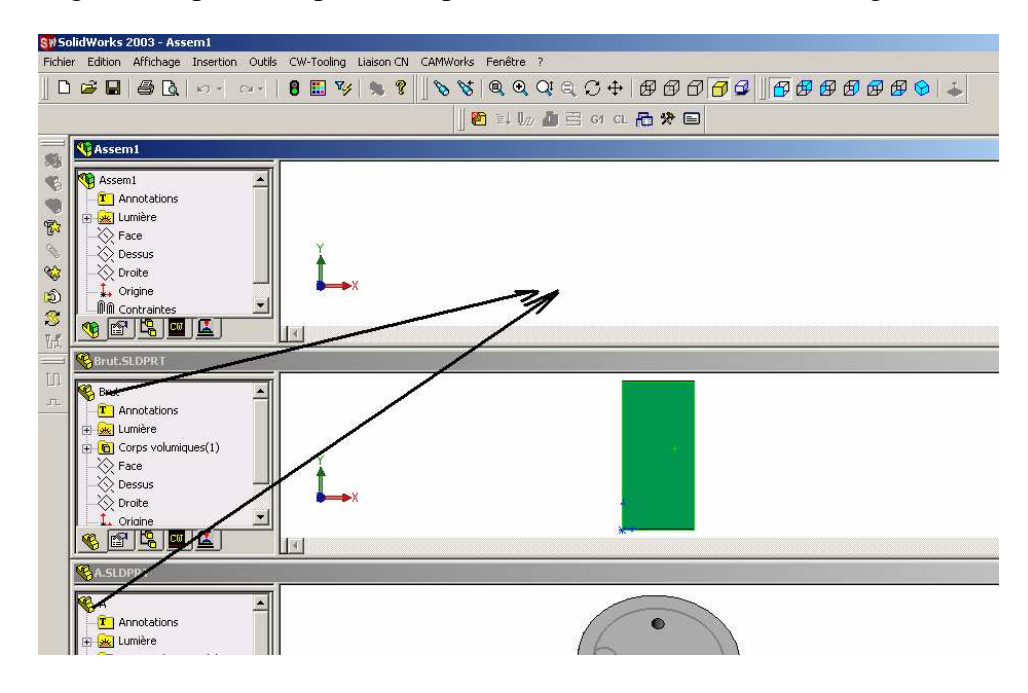

Positionner la pièce par rapport au brut en déplaçant le composant

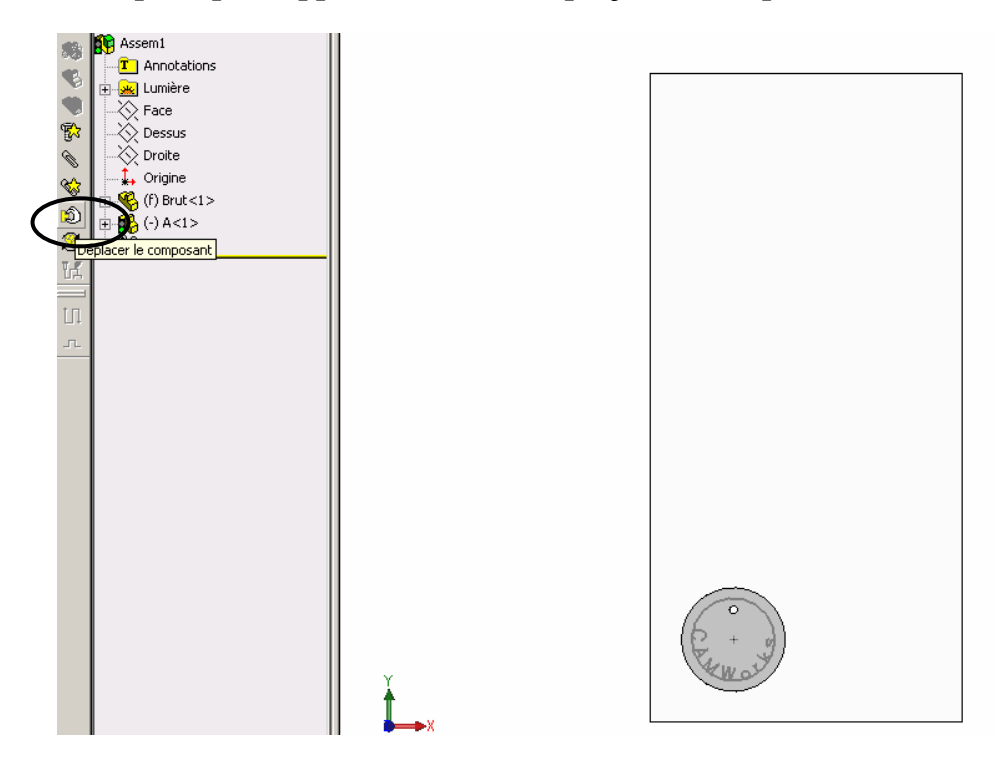

# Créer la répétition par les menus Insertion/Répétition de composant

Sélectionner : Définir votre propre répétition Arranger en lignes droites

Puis Suivant

| Туре | de répétition                                              |
|------|------------------------------------------------------------|
|      |                                                            |
|      | Méthode pour définir la répétition                         |
|      | O Utiliser une répétition de fonction existante (dérivée). |
|      | O Définir votre propre répétition (locale).                |
|      | Arranger en lignes droites (linéaire).                     |
|      | Arranger de façon circulaire (Circulaire).                 |
|      |                                                            |
|      |                                                            |
|      |                                                            |
|      | < Précédent Suivant > Annuler Aide                         |

Sélectionner le composant à répéter

Sélectionner l'arête du brut et inverser direction si la flèche est mal orientée Entrer l'espacement et le nombre de pièces

Sélectionner Deuxième direction et recommencer l'opération

| Composant(s) d'origine       A<1>       Le long de l'arête/cote       Arête       Inverser la direction       Inverser la direction       5       Cocurrences |
|----------------------------------------------------------------------------------------------------|
| < Précédent Terminer Annuler Aide                                                                                                    |
|                                                                                                    |

#### Résultat

| SolidWorks 2003 - [Assem1]                                                                                                    |                              |                  |                    |              |                                       | <u>_ 8 ×</u>                                                                                                    |
|----------------------------------------------------------------------------------------------------|------------------------------|------------------|--------------------|--------------|---------------------------------------|----------------------------------------------------------------------------------------------------|
| Fichier Edition Affichage Insertion (                                                                                                    | Dutils CW-Tooling Liaison CN | CAMWorks Fenêtre | ?                  |              |                                       | _ & ×                                                                                                    |
|                                                                                                    | 0 🖽 🤣 🗶 👔 🗍                  |                  |                    |              | B B B B B B B B B B B B B B B B B B B |                                                                                                    |
|                                                                                                    |                              |                  |                    |              |                                       |                                                                                                    |
| Image: Second system         Image: Second system         Image: Second system | ¥<br>↓<br>↓                  |                  |                    |              |                                       | <ul> <li>▲</li> <li>●</li> <li>●</li></ul> |
|                                                                                                    |                              |                  |                    |              | Edition: Assemblage                   |                                                                                                    |
| 🙀 Démarrer 🛛 📅 🏉 🔗 🖉 Boite                                                                                                    | de récep 🔟 Wanadoo           | asm CW2003       | Sans titre - Paint | SolidWorks 2 | SQ & 05                               | 11:21                                                                                                    |

4- <u>Insérer un système de coordonnées Solidworks</u> qui sera l'origine programme pour CAMWorks. Menus : Insertion / Géométrie de référence / Système de coordonnées Sélectionner un coin du brut Cliquer sur OK

| Système de coordonnées                                                                          | <u>? ×</u>      |  |
|-------------------------------------------------------------------------------------------------|-----------------|--|
| Système de coordonnées                                                                          | ОК              |  |
| Origine:<br>Sommet <1@Brut-1)<br>Axe X<br>Axe X<br>Basculer<br>Basculer<br>Basculer<br>Basculer | Annuler<br>Aide |  |
| Ve Co                                                                                           |                 |  |

# 5- <u>Sélection de l'origine programme</u>

Aller dans l'arbre des formes de CAMWorks : Clic droit sur Machine

Dans l'onglet Configuration : Sélectionner le Système de coordonnées représentant l'origine programme

|                 |                                           | 비에 되다. 흔 김 아이 로 바 티니 다.                                       |
|-----------------|-------------------------------------------|---------------------------------------------------------------|
|                 | Machine                                   | ×                                                             |
| Gestionnaire CN | Machine Groupe d'outils   1               | Contrôleur   Paramètres   Configuration   4ème Axe   5ème axe |
| Corbeille       | Configuration                             |                                                               |
|                 |                                           | Indexage : None                                               |
|                 | PI                                        | an de retrait général: 254mm                                  |
| 8<br>1          |                                           |                                                               |
| š.              | Origine programme —<br>Sustème de coordor | mées · Entité sélectionnée ·                                  |
| L.              | Système de coordo                         | nnées1 Système de coordonnées1                                |
|                 |                                           |                                                               |
|                 |                                           |                                                               |
|                 |                                           |                                                               |
|                 | Décalage d'origine —                      |                                                               |
|                 | Mél                                       | hode de décalage : Pivoté                                     |
|                 |                                           | Note : La méthode Non Tournée                                 |
|                 |                                           | nécessite<br>un système de coordonnées.                       |
|                 | /S'                                       |                                                               |
|                 |                                           |                                                               |
|                 |                                           |                                                               |
|                 |                                           |                                                               |
|                 |                                           |                                                               |
|                 |                                           | OK Annuler Angliquer Aide                                     |
|                 |                                           |                                                               |

Cliquer sur OK

# 6- <u>Sélection des pièces à usiner</u>

Clic droit sur Gestionnaire de pièce

Sélectionner la ou les pièces à usiner puis sur Ajouter instances pour ajouter automatiquement toutes les pièces identiques dans la liste des pièces.

Vérifier que la case sous-programmes ne soit pas cochée

Sélectionner Tri des Instances / Grille / Haut gauche / Vertical / Aller Retour pour optimiser les parcours d'outil.

Puis cliquer sur OK

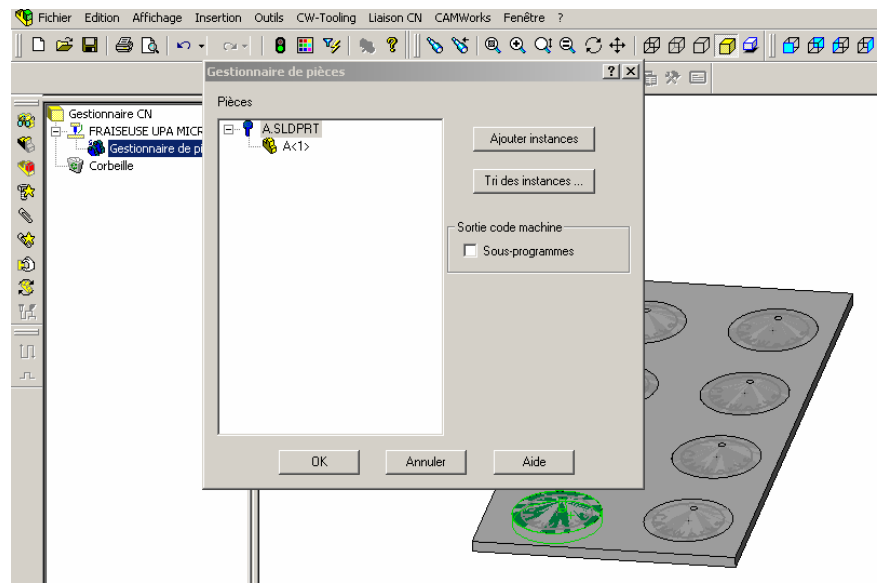

## 7- Sélection du brut

Clic droit sur Gestionnaire de brut

Sélectionner le Bouton Pièce SolidWorks, puis sélectionner le brut à l'écran. Puis cliquer sur OK

| SWS                                           | olidWorks 2003 - [Assem1]                                                                                                    |   |                                                                                                    |                |
|-----------------------------------------------|----------------------------------------------------------------------------------------------------|---|----------------------------------------------------------------------------------------------------|----------------|
|                                               | ichier Edition Affichage Insertion                                                                                           |   |                                                                                                    |                |
| 1 -                                           |                                                                                                    |   |                                                                                                    | C RABBARON     |
|                                               |                                                                                                    | - | Lestion du brut                                                                                                    |                |
| → 5    <b>K &amp; 6 &amp; % % &amp; 6</b> & 8 | Gestionnaire CN<br>FRAISEUSE UPA MICRELEC<br>ASLOPAT<br>ASLOPAT<br>Feature Manager<br>Sectionnaire de brut[100C<br>Corbeille |   | Prèces :<br>Cestionnaire de pièces<br>Cestionnaire de pièces<br>Cestionnaire de pièc | Type de brut : |
|                                               |                                                                                                    |   | Brut [Boite englobanie]<br>Brut [Boite englobanie]<br>Brut [Boite englobanie]<br>Brut [Boite englobanie]<br>Brut [Pièce SoldWorks]<br>Dimension du brut<br>X: 250mm Y: 120mm Z: 5mm<br>Matière :<br>10005                                                                                                    |                |

#### 8- Définition des formes à usiner

Lancer la Reconnaissance automatique des formes en cliquant sur le bouton: Le trou traversant et le trou borgne (poche) sont reconnus. Insertion interactive de formes 2D1/2 pour le contour extérieur et la gravure.

Développer Feature Manager (Gestionnaire des Formes) en cliquant sur le Signe +

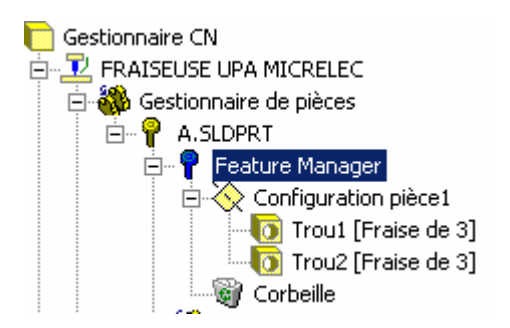

Clic droit sur Trou2 et sélectionner Insérer forme 2D1/2

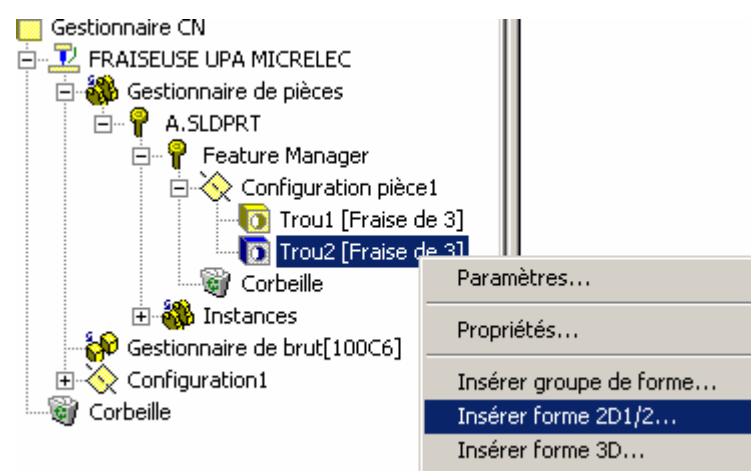

| Assistant fo                                         | rmes 2D1/2 : Défin                                       | ition d  | es formes   | et sections    | ? X  |
|------------------------------------------------------|----------------------------------------------------------|----------|-------------|----------------|------|
| -Forme                                               |                                                          |          |             |                |      |
| Type:                                                | Contour ouvert                                           | 0        | Simple      | C Multiple     | - 76 |
| Sélection fa                                         | Poche/cont. inter.<br>Encoche/rainure<br>Encoche en coin |          | Sélection   | arête :        |      |
| Boucle exte                                          | Bossage(cont. ext.)                                      |          | Chaîne o    | uverte         | -    |
| Contrôle                                             | Poche ouverte<br>Face(surfaçage)                         |          |             |                |      |
| Use:                                                 | Forme gravure<br>Forme courbe                            | ]        | Entités sél | ectionnées :   |      |
| Esquisse86<br>Esquisse66<br>Esquisse46<br>Esquisse16 | ୬CWPart<br>୬CWPart<br>୬CWPart<br>୬CWPart                 |          |             |                |      |
| Aid                                                  | de Fermer                                                | :< Préce | éder Suiv   | ant >> Termine | a    |

Sélectionner la forme Bossage (Contour exter.)

Sélectionner l'arête de la pièce de base qui a servie aux répétitions.

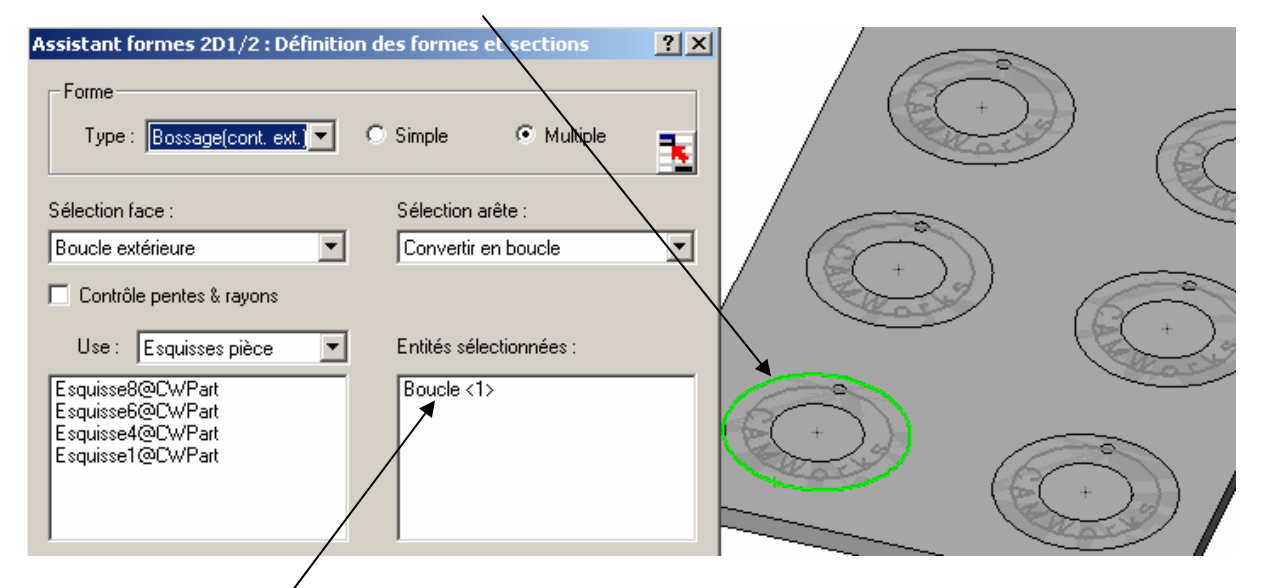

Boucle<1> s'affiche dans la liste des entités sélectionnées.

Cliquer sur suivant

Dans la fenêtre condition de fin (définition de la hauteur)

Sélectionner jusqu'au brut

 $\backslash$ 

| Assistant formes 2D1/2 : Conditions de fin          | <u>?</u> × |
|-----------------------------------------------------|------------|
| Condition de fin                                    |            |
| Type : Jusqu'au brut                                |            |
| Profondeur : 5mm                                    |            |
|                                                     |            |
| Attributes                                          |            |
| Attribut : fraise de 3 🔽 🔽 Utiliser limites du brut |            |
| Profil décalé                                       |            |
| Traversant                                          |            |
| Parois 2D1/2                                        |            |
| Pente                                               |            |
| Autodétection Angle pente : Pente inter             |            |
| Editer segments du contour                          |            |
| Aide Annuler :< Précéder Suivant >> Terminer        |            |

Cliquer sur Terminer puis sur Fermer

Bossage/contour circulaire1 [fraise de 3] est ajouté dans la liste des formes.

Insertion de la forme Gravure par Insérer Forme 2D1/2 Sélectionner Forme gravure

| Assistant fo                           | rmes 2D1/2 : Définit                                            | ion d  | les formes | et sections    | <u>?×</u> |
|----------------------------------------|-----------------------------------------------------------------|--------|------------|----------------|-----------|
| Type :                                 | Bossage(cont. ext.)                                             | 0      | Simple     | Multiple       | •         |
| Boucle exte                            | Bossage(cont. ext.)<br>Trou<br>Poche ouverte<br>Face(surfaçage) | ]      | Convertir  | en boucle      | •         |
| Use : [<br>Esquisse80                  | Contour ouvert<br>Forme gravure<br>Forme courbe<br>@CWPart      | ]      | Entités sé | lectionnées :  |           |
| Esquisse6(<br>Esquisse4(<br>Esquisse1( | ବ୍ଧCWPart<br>ବ୍ରCWPart<br>ବ୍ରCWPart                             |        |            |                |           |
| Air                                    | de Fermer 🛛                                                     | : Préc | eder Sui   | vant >> Termin | er        |

| Assistant formes 2D1/2 : Définitio | on des formes et sections   | ? ×  |
|------------------------------------|-----------------------------|------|
| <b>F</b> arma                      |                             |      |
| Forme                              |                             |      |
| Type: Forme gravure 💌              | Simple C Multiple           | - 32 |
|                                    | /                           |      |
| Sélection face :                   | Sélection arête :           |      |
| Boucle extérieure                  | Chaîne ouverte              | -    |
| Contrôle pentes & rayons           |                             |      |
| Use : Esquisses pièce 💌            | Entités sélectionnées :     |      |
| Esquisse8@CWPart                   | Esquisse5@CWPart            |      |
| Esquisse6@CWPart                   |                             |      |
| Esquisse4@CWPart                   |                             |      |
| Esquisse1@UWPart                   |                             |      |
|                                    |                             |      |
|                                    |                             |      |
| Aide Fermer 22                     | Précéder Suivant >> Termine | er   |
|                                    |                             |      |
|                                    |                             |      |

Sélectionner l'esquisse5CWPart qui correspond à la gravure

Cliquer sur suivant

Dans la fenêtre Conditions de fin entrer la profondeur d'usinage

| Assistant formes 2D1/2 : Conditions de fin                                                                                                    | ? × |
|----------------------------------------------------------------------------------------------------|-----|
| Condition de fin<br>Type : Borgne<br>Profondeur : 0,5<br>Trofondeur : 0,5<br>Trofondeur : 0, |     |
| Attributes<br>Attribut : fraise à graver  Utiliser limites du brut Frofil décalé Traversant                                                                                                    |     |
| Parois 2D1/2<br>Pente<br>Autodétection<br>Angle pente :  Pente inter<br>Pente exter                                                                                                    |     |
| Editer segments du contour         Aide       Annuler       :< Précéder       Suivant >>       Terminer                                                                                                    |     |

Cliquer sur Terminer puis sur Fermer

E Forme gravure1 [fraise à graver] est ajouté à la liste des formes

# 9- Générer le plan d'opérations

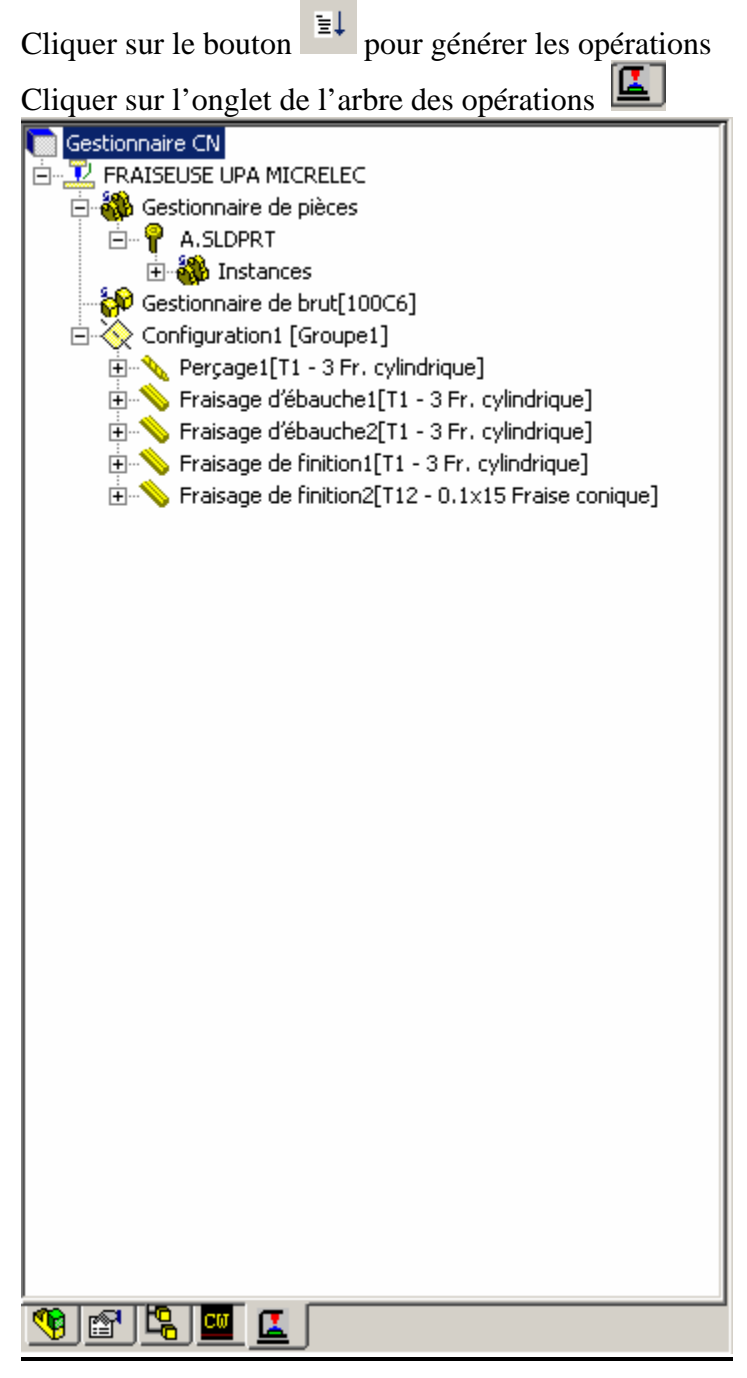

La liste des opérations est générée pour chaque forme, dans l'ordre des formes défini dans l'arbre des formes CW.

Les opérations peuvent être déplacées en cliquant sur l'opération et un glisser/déplacer.

# 10- Définition de l'origine programme

Vérifier si l'origine programme est correctement définie par un clic droit de souris sur Configuration pièce1

| 🐻 💽 Gestionnaire CN                                                                                                    |                                                                                                    | Paramètres de configurat                                                                                | tion                       |                                 |                                | × |
|----------------------------------------------------------------------------------------------------|----------------------------------------------------------------------------------------------------|----------------------------------------------------------------------------------------------------|----------------------------|---------------------------------|--------------------------------|---|
| Image: Section 1       Image: Section 1       Ima | JPA MICRELEC<br>aire de pièces<br>DPRT<br>nstances<br>aire de brut[100C6]<br>ation1 [Groupe1]<br>age1[T1 - 3 Fr. cylindrique]<br>age d'ébauchet[T1 - 3 Fr. cylindrique] | Statistiques<br>Origine programme<br>Origine programme<br>Origine porte<br>Origine porte                | Axe                        | Plans NC  <br>  Décalage d'orig | Fixations<br>ine Axes rotatifs | : |
| Frais     Frais                                                                                                    | age d'ébauche2[T1 - 3 Fr. cylindrique]<br>age de finition1[T1 - 3 Fr. cylindrique]<br>age de finition2[T12 - 0.1x15 Fraise conique]                                     | Origine posage<br>C Entité sélectio<br>C Esquisse<br>Système de coord<br>C Absolu<br>Décalage<br>X: Omm | Entité<br>onnées<br>Y: Omm | Système de coordo               | nnées1                         |   |

Cliquer sur OK pour fermer la fenêtre.

# 11- <u>Générer les parcours d'outil</u>

Cliquer sur le bouton

Le parcours d'outil par opération s'affiche par sélection d'une opération.

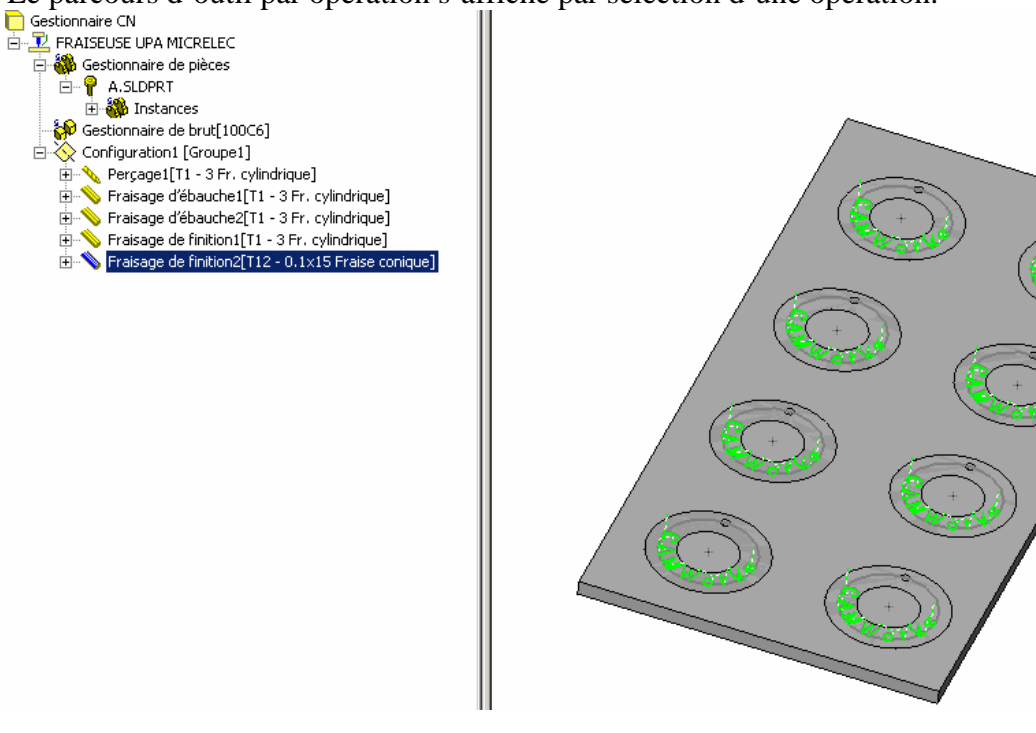

# 12- Simulation d'enlèvement de matière

Cliquer sur le bouton Lancer la simulation en cliquant sur le bouton

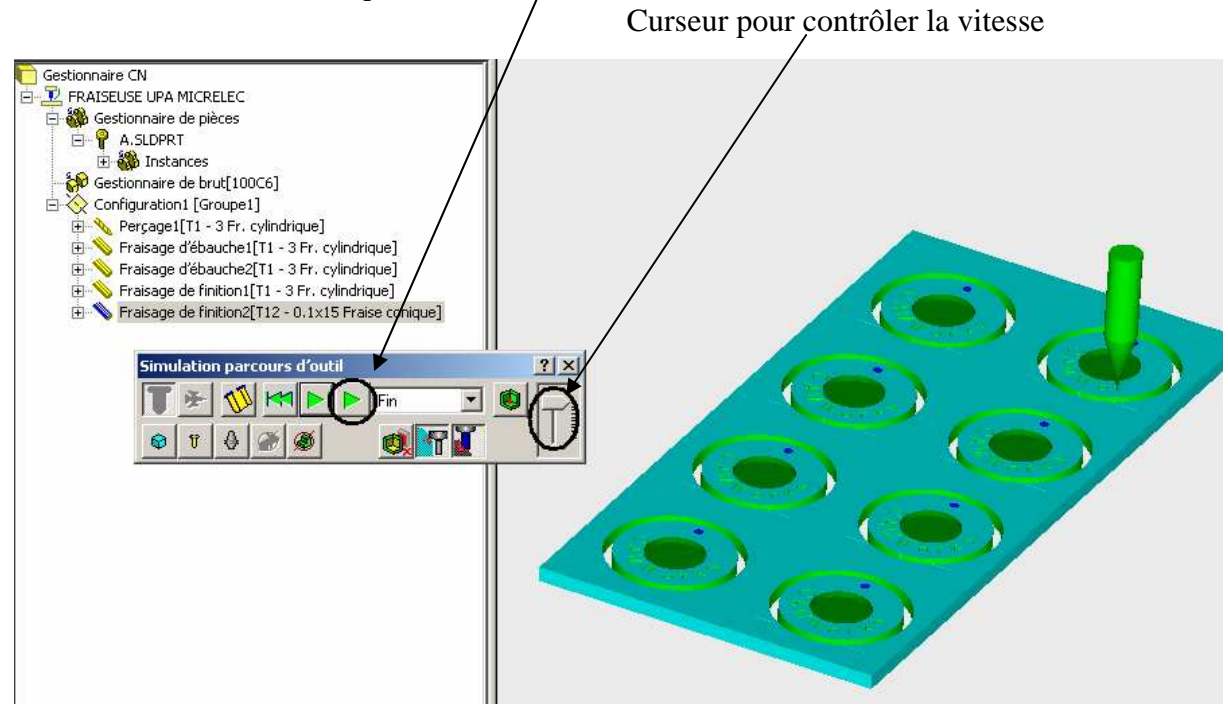

13- <u>Générer le code ISO</u>

Cliquer sur le bouton G1

# Enregistrer le fichier ISO

| Post Output File ? |                   |         |    |  |
|--------------------|-------------------|---------|----|--|
| Enregistrer dans : | 🔄 tp Collège      | - € 🗳 🖩 |    |  |
| 🗏 Assem1.txt       |                   |         |    |  |
| 🗒 Assem2.txt       |                   |         |    |  |
|                    |                   |         |    |  |
|                    |                   |         |    |  |
|                    |                   |         |    |  |
|                    |                   |         |    |  |
|                    |                   |         |    |  |
| Nom de fichier :   | Assem1            | [       | Fr |  |
| Hom do nomor .     |                   |         |    |  |
| Туре:              | Text File (*.txt) | •       | A  |  |
|                    |                   |         |    |  |
|                    |                   |         |    |  |

Exécuter le codage ISO

| 50 | Sortie code Post Proce<br>Sortie code CN:<br>%<br>T01M06M3<br>G00X31.86Y47.56<br>Z7.<br>F300.<br>G01Z0<br>G00Z15.<br>Contrôleur: C:\Prog<br>Taille : 0 | Affichage          |
|----|----------------------------------------------------------------------------------------------------|--------------------|
|    | Paramètre                                                                                                    | Valeur 🔺           |
|    | Type de Machine                                                                                                    | FRAISEUSE MICRELEC |
|    | Type Langage                                                                                                    | UPA                |
|    | Position Z                                                                                                    | 508.00000mm        |
|    | OK                                                                                                    | Annuler Aide       |

# 14- Lancer le pilote de la machine

Si vous avez installé et paramétré SWmenu, vous pouvez lancer directement depuis Solidworks le pilote de la machine en cliquant sur le menu.

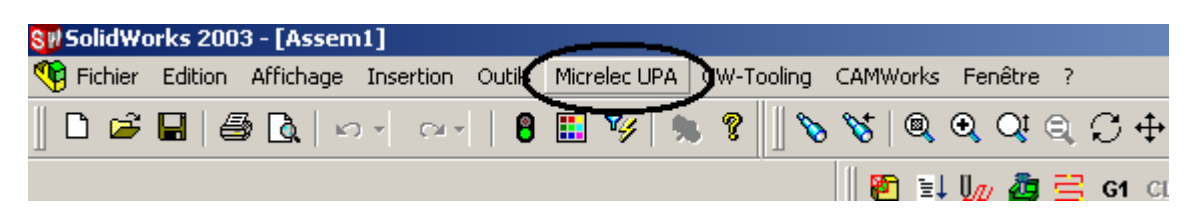